## Schnelleinstieg | für den Berater

## Einrichtung ADDISON OneClick Online-Banking

Mit ADDISON OneClick Online-Banking stellen Sie Ihrem Mandanten eine Multibanken-Plattform zur Verfügung, die es ihm ermöglicht, all seine Konten mit geringen Kosten in nur einer Lösung zu verwalten. Sie profitieren ebenfalls, indem Sie automatisiert Umsätze abrufen und Zahlungen bereitstellen können.

In diesem Schnelleinstieg wird beschrieben, wie Sie Zahlungen in ADDISON OneClick Online-Banking bereitstellen können.

| Mandart 1   Lorenz GmbH                                | 📕 🌮 🖟 🗟 🍳 📓 😸                                                      | 😐 🔒 🕼 🔎 (          | ۵ 🕈 🖸                 | 1 Lorent GmbH - ADDISON                                                                                                    | - • ×                  | Starten Sie die ADDISON-Software            |
|--------------------------------------------------------|--------------------------------------------------------------------|--------------------|-----------------------|----------------------------------------------------------------------------------------------------|------------------------|---------------------------------------------|
| Mandart 🔤 Rechnungswesen                               | h 🚽 🛓 Lohn & Gehalt 🖉 Steue                                        | m 🐔 Contro         | olling 🐑 Online 引     | de Enveitent 😷 Beratung                                                                                                    |                        | Starten Sie ale Abbison Sonthare            |
| 🐐 🖬 🗒                                                  | • 2/ 3                                                             | <u>۱</u>           | 2 🔍                   |                                                                                                    |                        | und wechceln Sie in den Beiter              |
| Searbeiten Unternehmen Allgemeine S                    | Star ortungen CRM Faktur                                           | ierung Pestbu      | ich, Fristen Infes F  | ristverlängerung DocuWare                                                                                                    |                        | ullu wechselli sie ili ueli kellei          |
| /orpänge Ma                                            | andartendaten                                                      | Kanzle             | ei                    | Fisten DociWare                                                                                                    |                        | 1                                           |
| T the W Restations                                     |                                                                    |                    |                       |                                                                                                    |                        | I Rechnungswesen I.                         |
| A/                                                     |                                                                    |                    |                       |                                                                                                    |                        | [                                           |
| ×                                                      |                                                                    |                    |                       |                                                                                                    |                        |                                             |
| Fallige Dreignisse Weitere Informationen               | Vorpänge und Planung                                               |                    |                       |                                                                                                    |                        |                                             |
| Fallige Aufgaben                                       |                                                                    |                    |                       |                                                                                                    |                        |                                             |
| 0 0                                                    |                                                                    |                    |                       |                                                                                                    |                        |                                             |
| Mandant Mandantenname                                  | TextBetreff                                                        | Projekt            | Termin Erstellungsda  | tun Bsteler                                                                                                    |                        |                                             |
| 1 Longer Centre                                        | SRA-Balana una Lossa Gabli 28 11 2018 (8/2)                        | Che .              | 39 11 3019 30 11 3019 | ANCEDHAM                                                                                                    | î                      |                                             |
| 1 Lorenz GmbH                                          | SBA-Belege von Lorenz GmbH 29.11.2018 08:14                        | Fibu               | 29.11.2018 29.11.2018 | ANGERHAM                                                                                                    |                        |                                             |
| 1 Lorenz Grabit                                        | Belege Marz                                                        | Tibe               | 29.11.2018 29.11.2018 | ANGERMANN                                                                                                    |                        |                                             |
| 10001 Fleger, Benno und Saña                           | E5t 2017 von 25.02.2038, Fristablauf 28.03.2038                    | EST                | 21.03.2018 24.33.2038 | ANCERMANY                                                                                                    |                        |                                             |
| 1 I count Onbit                                        | Perio: Estresched 2017                                             | 2025               | 21.03.2018 24.10.2018 | INCOMP.                                                                                                    |                        |                                             |
| 1 Lorenz GribH                                         | todo: LSR0Wechael                                                  | Lohn               | 01.05.2018 14.03.2018 | ANZERVAN                                                                                                    |                        |                                             |
| 1 Lorenz GribH                                         | 580-Wechsel Milt 1 AN 1 aun 1 3 38                                 | Lohn               | 15.03-2018 01.03-2038 | ANCEMMIN                                                                                                    |                        |                                             |
| 10001 Fleger, Benno und Sofia                          | Erläuterung letzte Rechnung                                        | ESt                | 30.03.2018 28.02.2018 | ANCESHIN                                                                                                    |                        |                                             |
| 40005 Greiner GribH & Co KG                            | Anforderung Unterlagen für Jahresabschluss                         | Kandel             | 04.03.2018 18.02.2018 | AND SHARE                                                                                                    |                        |                                             |
| 1 Lorenz GribH                                         | Jahresabschlussanalyse_2016                                        | Abschuss           | 31.01.2018 10.02.2018 | INCERMIN                                                                                                    |                        |                                             |
| <                                                      |                                                                    |                    |                       | 1.9990.000                                                                                                    | *                      |                                             |
| Fristen und Bescheide                                  |                                                                    |                    |                       |                                                                                                    |                        |                                             |
| 0 0                                                    |                                                                    |                    |                       |                                                                                                    |                        |                                             |
| Handant Mandantenname                                  | Text/Detroff                                                       | Termin             | Erstellungsdeturs     | trateler                                                                                                    |                        |                                             |
| •                                                      |                                                                    |                    |                       |                                                                                                    |                        |                                             |
| <ul> <li>10001 Plieger, Benno and Sofia</li> </ul>     | <ul> <li>ESE 2017 vom 25.02.2018, Pristablaut 28.03.201</li> </ul> | 8 21.03.20         | 018 24.10.2018        | ARCENTAR                                                                                                    |                        |                                             |
| 12002 Lorenz GmbH                                      | KSt 2016 vom 21.03.2017, Fristablauf 24.04.201                     | 7 17.04.20         | 017 22.03.2017        | SORFINER                                                                                                    |                        |                                             |
| <u>c</u>                                               |                                                                    |                    |                       |                                                                                                    |                        |                                             |
|                                                        |                                                                    |                    |                       | (A particular provided provided provide |                        |                                             |
|                                                        |                                                                    |                    |                       |                                                                                                    |                        |                                             |
| O Mandred 100000 1 Laness Social                       |                                                                    |                    |                       |                                                                                                    | - 0 × 1                | Windows Circles (1997) Colorado (1997) alta |
| Mendent Rechnungsweben                                 | Abschkos 🔒 Lohn & Gehalt 📑 Steven 🐁 Con                            | trolling Coli      | ine @Erweiter 👫 8     | extension communication and a second statement of the second second                                                                                                    |                        | Klicken Sie auf die Schältfläche            |
| beten 01.2018 - 12.2018<br>parpe Witzchetger<br>Discon | Kontenbletzi     Salden     Kundetiden                             | Ausvertungen       | Sterrendelen<br>Isten | Pechnopologangbook<br>120 Stans                                                                                                    | 2                      | [OP-Verwaltung].                            |
| Atte Deetbeitung                                       | temelunen Texton                                                   | schlag erstellen   |                       |                                                                                                    | 4 b ¥ ×                |                                             |
| H+ + + % H 0                                           |                                                                    | pen erztellen      | Ja                    | 14 🗮 V F Q1 Q2 Q3 Q4 att. Mandant v                                                                                                    | in Haufe Online suchen |                                             |
| Kandeaufitage                                          | 03 03 00 E 15 15 E W. 16 Materia                                   | f zurücksetzen     | ahl) markierter Kor   | ntiespilers -4,55 (1)                                                                                                    |                        |                                             |
| 99000                                                  | 0   Max Mustermann                                                 | ahlunam varschlage | e0                    | Corts abgedient                                                                                                    |                        |                                             |

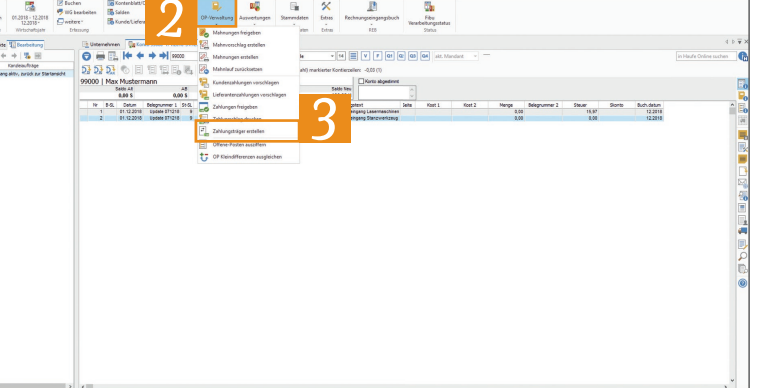

Wählen Sie im Auswahldialog den Punkt [Zahlungsträger erstellen] aus.

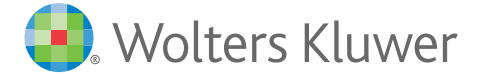

## Schnelleinstieg | für den Berater

## Einrichtung ADDISON OneClick Online-Banking

|                                                                                                    | 4 | Wählen Sie im Folgedialog über die<br>Checkbox die Zahlstapel aus, die Sie<br>Ihrem Mandanten als Zahlvorschlag<br>zur Verfügung stellen wollen.<br>Bestätigen Sie Ihre Auswahl mit [OK]. |
|----------------------------------------------------------------------------------------------------|---|----------------------------------------------------------------------------------------------------|
| 1         1         1         1         1         1         1         1         1         1         1         1         1         1         1         1         1         1         1         1         1         1         1         1         1         1         1         1         1         1         1         1         1         1         1         1         1         1         1         1         1         1         1         1         1         1         1         1         1         1         1         1         1         1         1         1         1         1         1         1         1         1         1         1         1         1         1         1         1         1         1         1         1         1         1         1         1         1         1         1         1         1         1         1         1         1         1         1         1         1         1         1         1         1         1         1         1         1         1         1         1         1         1         1         1         1         1 |   | Wichtiger Hinweis: Zahlungsträger können<br>aus Lohn & Gehalt, UStJahreserklärung<br>und Kanzlei erstellt und an das ADDISON<br>OneClick Online-Banking übergeben werden.                 |
|                                                                                                    | 6 | Klicken Sie im nächsten Schritt auf den<br>Reiter [ADDISON OneClick Online-Banking].                                                                                                    |
|                                                                                                    | 7 | Im unteren Bereich sehen Sie das Konto,<br>von dem gezahlt werden soll, und den<br>Zahlungsvorschlag, der an ADDISON OneClick<br>Online-Banking übermittelt wird.                         |
|                                                                                                    | 8 | Mit Klick auf die Weltkugel übermitteln<br>Sie die Zahlungsvorschläge an "ADDISON<br>OneClick Online-Banking".                                                                            |

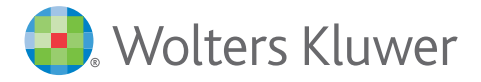

5,